# Model UG20DL

# **Underwater Thickness Gauge**

**Operating Instructions** 

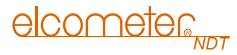

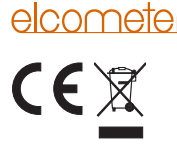

This product meets the Electromagnetic Compatibility Directive.

The product is Class A, Group 1 ISM equipment according to CISPR 11.

Group 1 ISM product: A product in which there is intentionally generated and/or used conductively coupled radio-frequency energy which is necessary for the internal functioning of the equipment itself

Class A product are suitable for use in all establishments other than domestic and those directly connected to a low voltage power supply network which supplies buildings used for domestic purposes.

Note: In the close presence of some radio transmitters, erroneous readings may be given. If this occurs tests should be repeated at another location.

These operating instructions are available for download on our website www.elcometerNDT.com.

The following trademarks are registered trademarks of Elcometer Limited, Edge Lane, Manchester, M43 6BU. United Kinadom:

# elcometec

Material Safety Data Sheets for the ultrasonic couplant supplied with the instrument and available as an accessory, are available to download via our website.

Elcometer Ultrasonic Couplant Material Safety Data Sheet:

www.elcometer.com/images/MSDS/elcometer ultrasonic couplant.pdf

www.elcometer.com/images/MSDS/elcometer ultrasonic couplant blue.pdf

All other trademarks acknowledged, © Elcometer Limited, 2011-2014, All rights reserved. No part of this document may be reproduced, transmitted, transcribed, stored (in a retrieval system or otherwise) or translated into any language, in any form or by any means (electronic, mechanical, magnetic, optical, manual or otherwise) without the prior written permission of Elcometer Limited

> TMA-0515 Issue 03 Text with cover: 23212

# elcometer

| 1  | About your Gauge                      | . 1 |
|----|---------------------------------------|-----|
| 2  | Safe use of your Gauge                | . 3 |
| 3  | Getting Started                       | . 4 |
| 4  | The Controls                          | . 7 |
| 5  | The Display                           | . 8 |
| 6  | Measurement - Modes                   | 13  |
| 7  | Setting up the Gauge                  | 14  |
| 8  | Measurement - Taking Readings         | 20  |
| 9  | ThruPaint™ Measurement Technique      | 22  |
| 10 | Measurement Options                   | 23  |
| 11 | Measurement - Recording your Readings | 25  |
| 12 | Data Transfer Software                | 31  |
| 13 | Storage                               | 32  |
| 14 | Maintenance                           | 33  |
| 15 | Technical Specification               | 34  |
| 16 | Warranty                              | 36  |
| 17 | Spares & Accessories                  | 37  |
| 18 | Transducers                           | 39  |
| 19 | Condition and Preparation of Surfaces | 39  |
| 20 | Application Notes                     | 39  |
| 21 | Sound Velocities of Common Materials  | 40  |
| 22 | The Menu Commands                     | 41  |

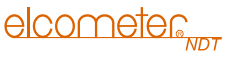

Thank you for purchasing this Elcometer NDT product. Welcome to Elcometer NDT.

The Model UG20DL Underwater Thickness Gauge is a world beating product. With the purchase of this gauge you now have access to the worldwide service and support network of Elcometer NDT. For more information visit our website at www.elcometerNDT.com.

# **1 ABOUT YOUR GAUGE**

The Model UG20DL is an underwater thickness gauge that measures with extreme versatility. It has the ability to measure coatings and material thickness simultaneously while maintaining the ability to locate pits, flaws and defects in the material. Based on the same operating principles as SONAR, the Model UG20DL is capable of measuring the thickness of various materials with accuracy as high as 0.01 millimetres (0.004 inches). The principal advantage of ultrasonic measurement over traditional methods is that ultrasonic measurements can be performed with access to only one side of the material being measured. The Model UG20DL includes a data-logging (memory) facility which allows readings to be stored in the memory before being downloaded to a computer.

#### **1.1 STANDARDS**

Your gauge can be used in accordance with the following Standards and test methods; ASTM E 797, EN 14127 and EN 15317.

#### **1.2 WHAT THIS BOX CONTAINS**

Model UG20DL, Bottle of couplant, Battery (3 x), Carrying case, Operating instructions, CD with software to enable you to transfer your readings and settings to and from a PC, PC connection cable.

Note: The box does **not** include a transducer; these must be ordered separately. To order a transducer, contact Elcometer NDT or your local Elcometer NDT supplier.

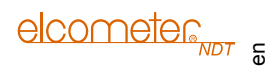

#### **1.3 PACKAGING**

The gauge is packed inside its carry case within a cardboard box. Please ensure that the packaging is disposed of in an environmentally sensitive manner. Consult your Local Environmental Authority for further guidance.

To maximise the benefits of your new Elcometer NDT gauge, please take some time to read these Operating Instructions. Do not hesitate to contact Elcometer NDT or your Elcometer NDT supplier if you have any questions.

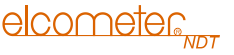

# 2 SAFE USE OF YOUR GAUGE

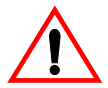

This gauge is suitable for use underwater at depths of up to 300 m (1000 ft) provided that the following conditions are followed:

# 2.1 CARE OF THE HOUSING

- 1. Keep the gauge out of direct sunlight as much as possible to avoid any potential crazing or stress cracking of the housing, as well as discolouration.
- 2. Protect the housing from impact.
- 3. Submerge or rinse the enclosure and transducers in fresh water following use.
- 4. Do not exceed the depth limitation of 300 m (1000 ft). Failure to adhere to this warning may result in leakage, potential implosion and serious injury.

# 2.2 CARE OF THE HOUSING SEALS

The housing is sealed by o-rings, one on each end cap, which require meticulous care. In order to maintain a watertight seal, the o-rings and their mating surfaces must be clean, free of foreign material and lubricated with silicone grease.

The following procedure must be performed on the end cap o-rings before each use:

- 1. Clean all old silicone grease from o-rings and mating surfaces using paper towels.
- 2. Inspect o-rings for foreign material (sand, seaweed, hair, etc.), cracks, cuts, soft spots, or deformities. Replace o-ring if damaged. Inspect mating surfaces for scratches, rough spots, dents, or cracks.
- 3. Using a finger, apply a thin, even coat of silicone grease to o-rings on each end cap. Inspect to be sure the o-ring has been properly fitted, and screw the end cap back in place, until it has a snug fit.

# **3 GETTING STARTED**

# **3.1 FITTING BATTERIES**

Your gauge may be used with dry cell batteries or rechargeable batteries.  $3 \times LR6$  (AA) alkaline batteries are supplied with this gauge.

When the battery voltage is low the entire display will start to flash. When this occurs the batteries should be replaced. To fit or replace batteries:

1. Remove the bottom end cap.

The battery compartment cover is revealed You may need to use some pliers or grips with a cloth to protect the plastic if the cap is very stiff.

- 2. Use a screwdriver to unscrew the battery compartment cover.
- Insert batteries into gauge ensuring correct polarity. Note: When inserting batteries into the battery tube, ensure the positive (+) battery terminal is facing up towards the battery compartment cover - see illustration. Incorrect insertion may damage to the gauge.
- 4. Replace battery compartment cover.
- 5. Referring to "Care of the housing seals" on page 3, replace the bottom end cap.

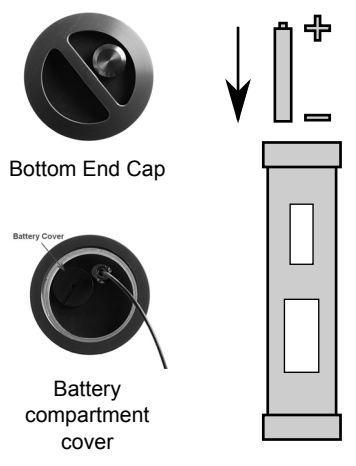

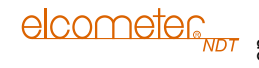

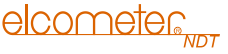

Note: Remove the batteries from the gauge if it is to remain unused for a long period of time. This will prevent damage to the gauge in the event of malfunction of the batteries.

#### **3.2 FITTING THE TRANSDUCER**

The transducer transmits and receives ultrasonic sound waves that the gauge uses to calculate the thickness of the material being measured.

Fitting a dual element transducer: Connect the plugs of a dual element transducer to the sockets on the top end cap of the gauge. When using transducers manufactured by Elcometer NDT, the orientation of the dual connectors is not critical; either plug may be fitted to either socket.

**Fitting a single element transducer:** Connect the plug of a single element transducer to the socket on the top end cap of the gauge as shown in the illustration. A special dongle must be fitted to the other socket as shown. Failure to fit the transducer plug and dongle as shown will result in the gauge not identifying the transducer correctly.

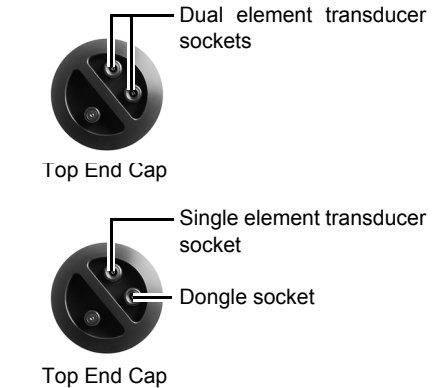

e

To switch on, press the control button on the top end cap.

To switch off, press and hold the control button. After approximately

10 seconds, POWER OFF is displayed and the gauge will then switch off. Once the gauge has switched off, release the button.

The gauge will switch off automatically after 4 minutes of inactivity. It should be noted that if the transducer face is not wiped clean, there is a chance an echo can continuously be detected. If that happens, the gauge will remain on until the battery life is exhausted. In this instance, switch off the gauge manually as described above.

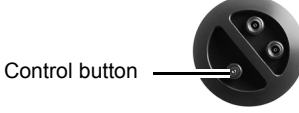

elcometer

Top End Cap

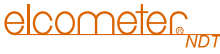

# **4 THE CONTROLS**

Your gauge is operated by a single button on the top end cap. There are three methods of pressing the button:

| Method                              | Action                                                 | Notes                                                                                                    |
|-------------------------------------|--------------------------------------------------------|----------------------------------------------------------------------------------------------------|
| Press and Short<br>Hold             | Enters into, or<br>exits out of the<br>menu structure. | If entering into the menu structure, $ENTER$ is displayed, followed by scrolling through the top level menu items.<br>If exiting the menu items, $EXIT$ is displayed, and then the display shows either the current storage location (i.e. $PI$ ), or MEMOFF if data storage has been disabled.<br>Once either instance has occurred, the button must be released. |
| Press and Release                   | Selects a menu<br>item.                                | To select a top level menu item, press and release the button.<br>The submenu items will begin scrolling on the display.<br>To select a submenu item, press and release again.                                                                                                    |
| Press and Long<br>Hold (10 seconds) | Switches the gauge on and off.                         | See "Switching on/off" on page 6.                                                                                                    |

elcometer 5

# **5 THE DISPLAY**

Your gauge is equipped with two LCD displays.

- One display shows the gauge settings and memory location menu items.
- The other display shows measurement readings.

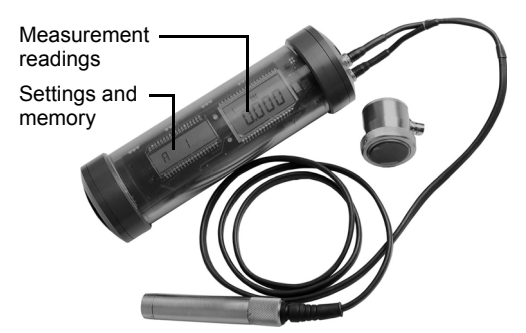

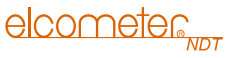

# 5.1 GAUGE SETTINGS AND CONTROL DISPLAY

The gauge settings and memory locations are displayed as a set of top level menu items, each of which has one or more submenu items.

There are two menu structures used by the gauge. Choice of menu structure is determined automatically by the gauge and depends upon the type of transducer fitted to the gauge; dual element type or single element membrane type.

#### 5.1.1 Menu Structure - Dual Element Type Transducer

| STORE | DIRECT | CLEAR | ZERO   | 6AIN  | MAIL   | UNITS | MODE | UG200L  |
|-------|--------|-------|--------|-------|--------|-------|------|---------|
| A 1   | NORTH  | LOC   | AUTO   | VLOW  | ALU    | IN    | P-E  | LT ON   |
|       | SOUTH  |       | MANUAL | LOW   | STL    | MM    | PECT | LT OFF  |
|       | EAST   |       | COATIN | MED   | STST   |       | E-E  | LT AUTO |
|       | WEST   |       |        | HIGH  | IRON   |       |      | MEMOFF  |
|       |        | _     |        | VHIGH | CIRO   |       |      |         |
|       |        |       |        |       | PVC    |       |      |         |
|       |        |       |        |       | PLST   |       |      |         |
|       |        |       |        |       | PLUR   |       |      |         |
|       |        |       |        |       | CUSTOM |       |      |         |

elcometer

| STORE | DIRECT | CLEAR | MATL   | UNITS | MODE  | UG200L  |
|-------|--------|-------|--------|-------|-------|---------|
| A 1   | NORTH  | LOC   | ALU    | IN    | E-E-E | LT ON   |
|       | SOUTH  |       | STL    | MM    |       | LT OFF  |
|       | EAST   |       | STST   |       |       | LT AUTO |
|       | WEST   |       | IRON   |       |       | MEMOFF  |
|       |        | -     | CIRO   |       |       |         |
|       |        |       | PVC    |       |       |         |
|       |        |       | PLST   |       |       |         |
|       |        |       | PLUR   |       |       |         |
|       |        |       | CUSTOM |       |       |         |

# 5.1.2 Menu Structure - Single Element Membrane Type Transducer

In order to simplify operation of the gauge, some of the menu items listed above will not be visible. Visibility depends upon the gauge settings:

- If MEMOFF is selected (if you do not want to store measurements), the data logging section of the gauge is disabled. As a result, MEMOFF moves to the first top level menu option (in place of 5TORE) and DIRECT and CLERR are disabled and not displayed.
- If a custom material type has not been uploaded into the gauge,  $\rm EUSTOM$  is disabled and not displayed in the MATL submenu.

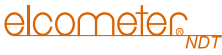

The current settings of the gauge are displayed when it is switched on and then every 30 seconds. This provides visual confirmation of the settings at any time without having to scroll through the menus to find the values of the settings. The gauge settings are displayed in the following order:

| Gauge Model                | LIG20DI                                                |
|----------------------------|--------------------------------------------------------|
|                            |                                                        |
| Battery Status             | LO, MED, or HI                                         |
| Transducer Type Identified | 1/2 5, 1/2 3.5, 1/2 2 S or 1/2 5 S                     |
| Measurement Mode           | P-E, PECT, E-E or E-E-E                                |
| Current Gain Setting       | VLOW, LOW, MED, HIGH or VHIGH                          |
| Material Type              | ALU, STL, STST, IRON, CIRO, PVC, PLST, PLUR, or CUSTOM |

#### 513 How to Select an Item in a Submenu

- Press and hold the control button until the top level menu items begin scrolling, then release the button. 1.
- When the required top level menu item is displayed, immediately press and release the control button. 2 The submenu items begin scrolling.
- 3. When the required submenu item is displayed, immediately press and release the control button. The submenu item is selected and is identified by a comma mark in the top left corner of the display - in the example shown ME  $\mathbb{I}$  is selected.
  - MET
- Optional: Press and hold the control button to escape out of the menu items at 4 any time.

# 

 One vertical bar - no readings are being taken

5.2 MEASUREMENTS DISPLAY

Stability indicator

- Less than 5 bars reading is unstable and may be inaccurate
- More than 5 bars reading is stable

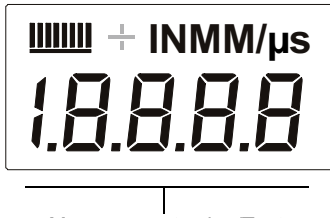

Measurement value/Text

Note: The display will hold the last value measured, until a new measurement is made.

Note: When the battery voltage is low, the entire display will begin to flash. When this occurs, the batteries should be replaced.

S

# **6 MEASUREMENT - MODES**

Your gauge has two basic measurement modes, Pulse-Echo and Echo-Echo, plus other variations on these modes for specific measurement tasks.

If an auto identified transducer is fitted to the gauge the appropriate mode will be automatically set.

### To select measurement mode:

Use the control button to select MDDE from the top level menu items and then select the mode required from the submenu items.

Note: The availability of the modes depend upon the type of transducer fitted to the gauge.

#### 6.1 PULSE-ECHO MODE (P-E), COATING OFF

The standard measurement mode providing maximum sensitivity. This general purpose mode should be used for corrosion and flaw inspections and will measure the total thickness of a material.

# 6.2 PULSE-ECHO COATING MODE (PECT), COATING ON

Special mode that allows measurement of coating thickness and material thickness at the same time while retaining the capability to detect flaws.

### 6.3 ECHO-ECHO MODE (E-E), THRUPAINT™

This special mode allows the user to measure the material thickness of a substrate underneath a coating while ignoring the coating thickness by using two echoes from the material back wall. This mode is useful when the coating thickness makes up a sizeable proportion of a material, but has the impact of reducing sensitivity so should not be used in pit and flaw inspections.

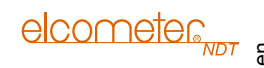

# 6.4 SINGLE ELEMENT TRANSDUCER TRIPLE ECHO MODE (E-E-E)

This mode uses a third echo to double check the measurement, increasing the reliability of a measurement even further from the E-E mode.

# **7 SETTING UP THE GAUGE**

### 7.1 AUTOMATIC TRANSDUCER IDENTIFICATION

When you switch on your gauge, it will automatically identify the transducer type connected as described below:

Note: Your gauge will only work correctly when fitted with Elcometer NDT transducers.

- 1. Connect the transducer to the gauge see "Fitting the transducer" on page 5.
- 2. Ensure all couplant has been removed from the face of the transducer.
- Switch on the gauge see "Switching on/off" on page 6. The settings and memory display will begin scrolling the current gauge settings, one of which is the transducer type (1/2 25 or 1/2 5)...etc.
- 4. If the display shows № PRB, and a dual element probe has been connected to the gauge, either the transducer is faulty, or it is not an Elcometer NDT transducer supplied for this gauge type. If a single element membrane transducer has been connected, be sure the dongle is connected to the correct socket on the end cap of the gauge "Fitting the transducer" on page 5. Switch off the gauge and repeat the above steps until the transducer type has been identified.

If the probe is identified, the gauge will now automatically perform a probe zero - see "Transducer - Zeroing" on page 15.

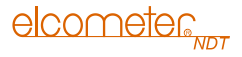

#### 7.2 TRANSDUCER - ZEROING

Setting the zero point for the transducer is important for the same reason that setting the zero on a mechanical micrometer is important. If the zero point of the transducer is not set correctly, all of the measurements the gauge makes will be in error by some fixed number. When the zero point of the transducer is set, this fixed error value is measured and automatically corrected for in all subsequent measurements.

The gauge will perform a probe zero whenever it is switched on. You should also perform a probe zero whenever you change the transducer and at other times on a regular basis. The zero probe routine *must* be done prior to calibration. This will ensure that the zero point of the instrument is always correct.

When a dual element transducer is connected to the gauge:

- If the selected mode is either pulse-echo (P-E) or pulse-echo coating (PECT), a probe zero will automatically be done following startup.
- If the selected mode is echo-echo, you must first change mode to either pulse-echo (P-E) or pulseecho coating (PECT), before performing a probe zero.

Note: Multi-echo modes do not require a probe zero.

Your gauge has two methods of conducting a probe zero:

Automatic probe zero (off block): When this function is selected the gauge conducts an electronic zero automatically, eliminating the need for a zero disk or block

**Manual probe zero (on block):** When this function is selected the transducer must be placed on the probe zero disk located on the bottom end cap.

# 7.2.1 To conduct an automatic probe zero (off block)

- 1. Remove all couplant from the face of the transducer and check that the wearface of the transducer is clean and free of any debris.
- 2. Use the control button to select ZERO from the top level menu items and then RUTO from the submenu items.

The gauge performs the automatic zero and is then ready to be calibrated for a given material type.

### 7.2.2 To conduct a manual probe zero (on block)

- 1. Remove all couplant from the face of the transducer and check that the wearface of the transducer is clean and free of any debris.
- 2. Use the control button to select  $\overline{ZERO}$  from the top level menu items.

The zero submenu items begin scrolling.

3. Apply a drop of couplant on the transducer and place the transducer in steady contact with the zero disk (located on the bottom end cap), and obtain a steady reading.

Note: Do not remove the transducer from the zero disk.

The display should show a thickness value, and nearly all the bars of the stability indicator should be illuminated.

Note: The value that is displayed will change depending on the current velocity setting in your gauge. Disregard the value displayed; it is not important. What is important is accurately performing these steps to ensure reliability of the zero calculation.

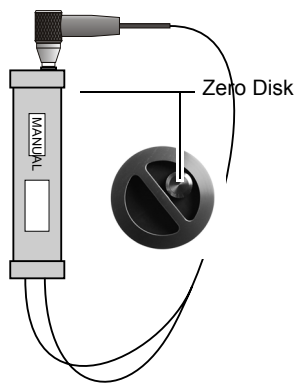

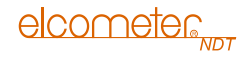

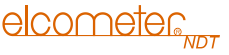

- 4. Use the control button to select MANUAL from the submenu items. The gauge performs the manual zero.
- 5. Remove the transducer from the zero disk.

The gauge is now ready to be calibrated for a given material type.

# 7.3 TRANSDUCER - ZEROING FOR COATING MEASUREMENTS

In order to account for very slight electronic differences in transducers of the same type, frequency, and diameter, your gauge has a "zero coating" feature. This enables your gauge to obtain very accurate readings on coatings, eliminating potential errors incurred from slight differences in the manufacturing processes.

The coating zero should be performed on the zero disk or an uncoated section of the material being tested.

Note: For this procedure, a coating transducer must be fitted to the gauge.

- Remove all couplant from the face of the transducer and check that the wearface of the transducer is clean and free of any debris.
- 2. Use the control button to select  $\overline{ZERO}$  from the top level menu items.

The zero submenu items begin scrolling.

3. Apply a drop of couplant on the transducer and place the transducer in steady contact with the zero disk (located on the bottom end cap), and obtain a steady reading.

Note: Do not remove the transducer from the zero disk.

The measurement display should show a thickness value, and nearly all the bars of the stability indicator should be illuminated. *Note: The value that is displayed will change depending on the current velocity setting in your gauge. Disregard the value displayed; it is not important. What is important is accurately performing these steps to ensure reliability of the zero calculation.* 

- 4. Use the control button to select CORT from the submenu items. The gauge performs the coating zero.
- 5. Remove the transducer from the zero disk.

#### 7.4 CALIBRATING

In order for the gauge to make accurate measurements, it must be calibrated to the sound-velocity of the material being measured.

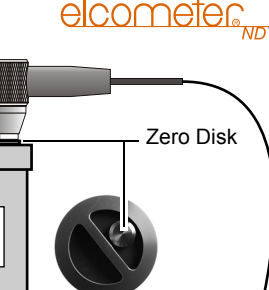

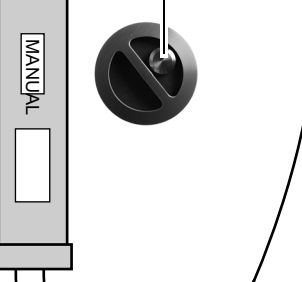

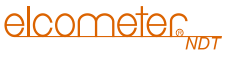

Different types of material have different sound-velocities. For example, the velocity of sound through steel is 5918 m/s (about 0.233 in/ $\mu$ s) and the velocity of sound through aluminium is 6350 m/s (about 0.248 in/ $\mu$ s). If the gauge is not set to the correct sound-velocity, all of the measurements the gauge makes will be erroneous by some fixed percentage.

To calibrate your gauge for the material you are measuring, you select the material from a list of materials stored in the gauge. For each material stored in the list there is a corresponding sound-velocity value. There are eight factory-set materials which you cannot change, plus one user customisable sound-velocity value:

| Submenu | Matorial                    | Sound-velocity |        |  |
|---------|-----------------------------|----------------|--------|--|
| Item    | Waterial                    | m/s            | in/µs  |  |
| ALU     | Aluminium                   | 6350           | 0.2500 |  |
| STL     | Steel 4340                  | 5918           | 0.2330 |  |
| STST    | Stainless Steel 304         | 5662           | 0.2229 |  |
| IRON    | Iron                        | 5893           | 0.2320 |  |
| CIRO    | Cast Iron                   | 4572           | 0.1800 |  |
| PV(     | PVC                         | 2388           | 0.0940 |  |
| PLST    | Polystyrene                 | 2337           | 0.0920 |  |
| PLUR    | Polyurethane                | 1778           | 0.0700 |  |
| CUSTOM  | User-defined sound-velocity | -              | -      |  |

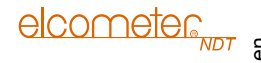

# 7.4.1 Selecting a Material and Sound-velocity

Use the control button to select MTL from the top level menu items and then select the material required from the submenu items.

The gauge is now calibrated for the material selected and ready to take readings.

### 7.4.2 Editing the User Customisable Sound-velocity Value

To calibrate your gauge for the material and coating you are measuring, use ElcoMaster<sup>™</sup> to define the sound-velocity for the material and for the coating and to upload these values into the gauge - see the instructions included with ElcoMaster<sup>™</sup> and "Data Transfer Software" on page 31.

# **8 MEASUREMENT - TAKING READINGS**

**Disclaimer:** Inherent in ultrasonic thickness measurement is the possibility that the instrument will use the second rather than the first echo from the back surface of the material being measured. This may result in a thickness reading that is TWICE what it should be.

Responsibility for proper use of the instrument and recognition of this phenomenon rests solely with the user of the instrument.

Other errors may occur from measuring coated materials where the coating is insufficiently bonded to the material surface. Irregular and inaccurate readings may result. Again, the user is responsible for proper use and interpretation of the measurements acquired.

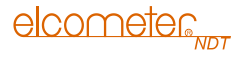

#### 8.1 BEFORE YOU START

- Prepare the surface see "Condition and Preparation of Surfaces" on page 39.
- Set the zero point of the transducer see "Setting up the Gauge" on page 14.
- Select units see "Units" on page 24

# 8.2 PROCEDURE

# 1. Apply couplant

For the gauge to work correctly there must be no air gap between the transducer and the surface of the material to be measured. This is achieved using a couplant. When the gauge is used underwater as intended, the water itself acts as a couplant. However when the gauge is used above water, a couplant will be required.

Before the transducer is placed on the surface, put a small amount of couplant on the surface of the material. Typically a single drop is sufficient.

#### 2. Place transducer onto the surface of the material to be measured Press the transducer wearface into the couplant. Moderate pressure on the top of the transducer using the thumb or index finger is sufficient; it is only necessary to keep the transducer stationary and the wearface seated flat against the surface of the material.

# 3. Read the measurement display

If six or seven bars of the stability indicator on the measurement display are showing, the display will be reading the correct thickness of the material directly beneath the transducer.

If the stability indicator has fewer than five bars showing, or the numbers on the display seem erratic, check to make sure that there is an adequate film of couplant beneath the transducer, and that the transducer is seated flat against the material.

en

The gauge will perform a number of measurements every second when the transducer is in contact with the surface of the material. The measurement display is updated as each reading is taken.

### 4. Remove transducer from surface

The measurement display will show the last measurement made.

Note: Occasionally, a small film of couplant will be drawn out between the transducer and the surface as the transducer is removed. When this happens, the gauge may perform a measurement through this couplant film, resulting in a measurement that is larger or smaller than it should be. This phenomenon can be seen when one thickness value is observed while the transducer is in place, and another value is observed after the transducer is removed. If this happens, take the reading again using less couplant.

# 9 THRUPAINT™ MEASUREMENT TECHNIQUE

Your gauge is equipped with a ThruPaint<sup>™</sup> measurement mode that uses a multiple echo technique to allow measurement of the material thickness beneath a coating. This is useful for checking the material thickness of painted object.

ThruPaint<sup>™</sup> capability is available in E-E mode, to activate ThruPaint<sup>™</sup> operation select this measurement mode using the MULTI MODE key.

Special "High Damped" or Coating Thickness transducers are required for this mode to function.

Further information may be found on the Elcometer NDT Knowledge Centre on www.elcometerNDT.com

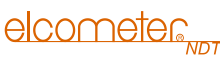

C

# **10 MEASUREMENT OPTIONS**

# 10.1 GAIN

The gain (the amplitude of the transmitted pulse) can be adjusted to suit a variety of applications. To obtain valid readings the gain must be set to the correct level to give reliable return echoes:

- Too much gain may result in erroneous measurements by detecting noise rather than the material back wall itself.
- Not enough gain may result in intermittent detection. It may also result in lack of detection on internal flaws, pits, or porosity.

The gain setting on your gauge can be compared to the volume control of a home stereo system. If you turn it up too much you cannot hear the music clearly. If it is turned down too much, you cannot hear it at all.

Note: GAIN will only be displayed as a top level menu item if a dual element style transducer has been connected, and the gauge is in either pulse-echo mode (P-E) or pulse-echo coating mode (PECT). Multiple echo modes, which include both single and dual style probes, are equipped with automatic gain control that optimises the gain setting automatically and in these modes, GAIN is disabled and not displayed.

Your gauge has been optimised for a medium gain setting and for the majority of applications it can be used at this setting. Some applications however may require lower or higher gain settings:

- **Lower values** might be necessary for noisy or granular cast materials. If the reading becomes sporadic and will not settle down or resolve on a thickness value.
- **Higher values** may be necessary when trying to measure a material that is hard to penetrate (due to the material type, or the overall thickness of the material) and when locating fine pits or flaws. In these instances, increase the gain to see if the reading settles down and becomes stable.

# To select a gain setting:

Use the control button to select  $\underline{bHIN}$  from the top level menu items and then select the gain setting required from the submenu items:

- 1/LOW
- LOW
- ME]
- HIGH
- VHIGH

# **10.2 UNITS**

The measurement readings can be displayed in metric units (mm) or English units (inches):

Use the control button to select UNITS from the top level menu items and then select the units setting from

the submenu items:

- IN
- M1M

# **10.3 DISPLAY BACKLIGHTS AND LEDS**

Your gauge has three lighting options. Choose the option which best meets your requirements for visibility versus power consumption:

# elcometer

Use the control button to select UGPUDL from the top level menu items and then select the required option from the submenu items:

- LT DN Select to switch on all the LEDs and display backlights.
- LT DFF Select to switch off all the LEDs and display backlights.
- LT RUTO Select to switch on all the LEDs and display backlights when the gauge takes a measurement.

# **11 MEASUREMENT - RECORDING YOUR READINGS**

Your gauge is equipped with a data logger - an essential feature for improving the efficiency of product inspection. With a data file open, all your readings values are saved into the file, therefore eliminating the need to manually record measurements during the inspection process. Once all the measurements have been taken, the gauge can then be connected to a computer or serial printer to save and print the results of the inspection.

#### **11.1 ABOUT THE DATA LOGGER**

With a data file open, as you take measurements, the measurement data is stored in files in the gauge memory.

Data logger file format: You have a choice of two different file formats:

• *Grid format*: Similar to a spreadsheet format in which each cell is used to store a reading. Cells are referenced by the row number (1 to 999) and the column label (A to ZZ).

 Sequential format: A single column of up to 512 possible rows (readings), and a column of corresponding identifiers associated with each individual reading. The identifier can be a combination of up to 10 alphanumeric/special characters (see below), however it must not start or end with a special character. Once a start and end ID are entered into the gauge and the log created, the gauge automatically generates all the identifiers within that range.

Data logger filename character sets: Any combination of the following characters can be used for file names and sequential format identifiers:

- Numeric characters: 0 9
- Alpha Characters: A Z
- Special Characters: ! ' \_ # space / . ( )

What measurement data is saved: When a measurement is taken (irrespective of log file format), the following information is saved:

- The reading value.
- A screenshot of the echo waveform plus all the gauge settings. This 'Save Graphics' option can be toggled on/off.

NAME: EX#1 AR AB AC AD

OF

Grid format

Sequential format

| NAME: EX#1 |   |   |   |  |  |  |
|------------|---|---|---|--|--|--|
|            | A | В | С |  |  |  |
| 1          |   |   |   |  |  |  |
| 2          |   |   |   |  |  |  |
| 3          |   |   |   |  |  |  |
| 4          | 2 |   | 8 |  |  |  |

elcometer

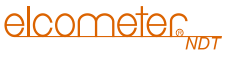

**Memory capacity:** You can create and save as many data files as required up to the maximum capacity of the gauge memory (32 Mbit). If you try to create a new file which exceeds the memory capacity, the gauge will display an error message. In this instance, to free some space in memory, you should consider deleting some of the existing files or transferring them to a computer

Note: Multiple grids can be created and saved as template files on a PC, using ElcoMaster™ software, but only one grid can be uploaded into the gauge at a time.

| Save Graphics Option | Memory Capacity<br>(readings) |
|----------------------|-------------------------------|
| On                   | 16 000 +                      |
| Off                  | 210 000 +                     |

# **11.2 CREATING A DATA LOGGER FILE**

You define the parameters of a data logger file using ElcoMaster<sup>™</sup> software. Once the file has been defined and saved, you then transfer the file to the gauge using the supplied PC connection cable. For full instructions on how to define the parameters of a data logger file and save it, see the help included with ElcoMaster<sup>™</sup>. The following sections describe the data logger file parameters which must be defined:

#### 11.2.1 Coordinates/Identifiers

**Grid files:** A grid is defined by using coordinates to define the Top Left and the Bottom Right corners of the grid. Alpha coordinates are horizontal across the top, and numeric coordinates are vertical down the side - similar to the coordinates of a cell in a spreadsheet.

The boundaries of the grid are set by defining the coordinates for the top left cell and the lower right cell.

# elcometer

**Sequential files:** A sequential file is a single column of up to 512 possible rows (readings), and a column of corresponding identifiers associated with each individual reading.

The boundaries of the column are set by defining a start ID and an end ID (the gauge will automatically generate all the identifiers within this range).

With both file formats (Grid/Sequential), if you attempt to create a file that is larger than the stated boundaries, an error message OUT OF MEMORY is displayed.

#### 11.2.2 Auto Increment Direction

The Auto Increment function allows you to specify which direction to advance the cursor after storing a reading.

#### 11.2.3 Save Graphics Option

When you create a data logger file you have the option of specifying whether a screenshot of the echo waveform plus all the gauge settings is saved with each reading value. Saving the waveform and settings for each reading may be of benefit for reporting purposes, and gives additional confidence in the measurements, as the waveform can be studied to review and confirm the validity of the measurement values.

### 11.3 ENABLING THE DATA LOGGER

- 1. Switch on the gauge see "Switching on/off" on page 6.
  - If the display shows a storage location in the left most top level menu item (i.e. H1), the data logger is already enabled and ready to store readings.
  - If the display shows MEMDEF in the left most top level menu item, the data logger is disabled and must be enabled.

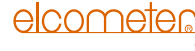

 To enable the data logger, select UG200L and then select MEM\_ON\_from the submenu items. When the data logger is enabled, the current storage location is displayed in the left most top level menu item (i.e. R1).

# **11.4 MOVING STORAGE LOCATION WITHIN A DATA FILE**

When you define a data file using ElcoMaster<sup>™</sup> software one of the selection options is Increment Direction. The increment directions are those of a compass; NORTH, SOUTH, EAST, WEST and NONE.

- When the increment direction is set to NORTH, SOUTH, EAST, or WEST, the gauge will automatically
  move to the next storage location in the defined direction.
- When the increment direction is set using ElcoMaster™ to NONE, you have to manually set the increment direction in the gauge.

When a data file is open, you can navigate your way through the file using these increment directions (for instance, to save a reading in an alternative location, or just to review measurements):

Use the control button to select <code>BIRECT</code> from the top level menu items and then select the direction required from the submenu items:

- NORTH
- SOUTH
- EAST
- WEST

Note: If you want to step quickly through storage locations in a single direction, follow the steps above, and then continuously press and release the control button to move in the direction chosen.

# **11.5 SAVING READINGS IN A DATA FILE**

To save readings in a data file:

- Create a data file and transfer it to the gauge using ElcoMaster<sup>™</sup> see "Creating a Data Logger File" on page 27.
- 2. Ensure the data logger file is enabled see "Enabling the data logger" on page 28.
- 3. Take a reading see "Measurement Taking Readings" on page 20.
- 4. Press and release the control button.

The measurement value and data is saved to the current storage location of the data file. The storage location is then advanced automatically in the direction defined.

Note: The storage location must be empty. If the storage location already contains measurement data, the gauge will not take a measurement. Either clear the storage location, or move to an empty location.

# **11.6 CLEARING A STORAGE LOCATION**

To delete measurement data from a storage location:

- 1. Move to the storage location you want to clear see "Moving Storage Location within a data file" on page 29.
- 2. Use the control button to select  $\fbox{LERR}$  from the top level menu items.

 $[LERR\$ and then the storage location (i.e. R1 ) are shown alternating on the display.

3. Press and release the control button. The storage location is cleared.

elcometer

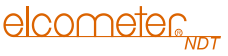

# **12 DATA TRANSFER SOFTWARE**

Software is available which allows data and settings to be transferred between your gauge and a PC. Presently Elcometer supplies ElcoMaster™ software for this purpose.

# To set-up other types of communications software:

- 1. Start the communications software.
- 2. Configure the software using the following parameters:

Data Bits - 8, Parity - None, Stop Bits - 1, Baud Rate 1200 (to print a report), or 9600 to transfer data file.

**Note**: A report can be printed to a communications program (i.e. HyperTerminal), or printed to a serial printer using A4 or 8.5" x 11" paper.

3. Set the communications software COM port to the port number that the gauge is connected to.

# **12.1 TRANSFERRING DATA AND SETTINGS**

### 12.1.1 Data port

The data port socket (LEMO type) is located behind the bottom end cap of the gauge. It is designed to connect directly from the gauge to a standard AT serial port on a PC. The cable supplied with the gauge is a LEMO to 9 pin serial cable.

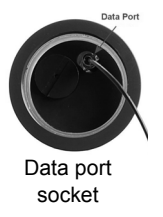

E

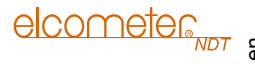

#### 12.1.2 Computer System Requirements

ElcoMaster<sup>™</sup> requires Windows XP or better to run correctly. ElcoMaster<sup>™</sup> is not currently compatible with Mac OS.

ElcoMaster™ requires an available communications port in order to transfer data to and from the gauge.

### 12.1.3 USB to Serial Converter

Some newer laptop computers do not have standard serial ports. In this case it is possible to use a USB to Serial converter. If a serial to USB cable is needed, contact Elcometer (part number: TL-24032).

#### 12.1.4 Installing ElcoMaster™

Installing ElcoMaster™ comes on a CD-ROM with an automatic installer program. Alternatively, the software may be downloaded from www.elcometerNDT.com

# **13 STORAGE**

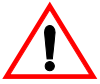

Your gauge has a Liquid Crystal Display. If the display is heated above  $50^{\circ}C$  ( $120^{\circ}F$ ) it may be damaged. This can happen if the gauge is left in a car parked in strong sunlight.

Always store the gauge in its case when it is not being used.

If the gauge is to remain unused for long periods of time, remove the batteries and store them separately. This will prevent damage to the gauge in the event of malfunction of the batteries.

# elcometer

# 14 MAINTENANCE

You own one of the finest underwater thickness gauges in the world. If looked after, it will last a lifetime.

### 14.1 FAULTS

Your gauge is designed to give many years reliable service under normal operating and storage conditions. The gauge does not contain any user-serviceable components. In the unlikely event of a fault, the gauge should be returned to your local Elcometer NDT supplier or directly to Elcometer NDT. The warranty will be invalidated if the instrument has been opened.

#### 14.2 TRANSDUCER

The transducer will wear with repeated use. Transducer life depends on the number of measurements taken and the manner in which readings are taken. To extend transducer life, always set the transducer down so that it is perpendicular to the panel surface. Dragging the transducer along the surface will reduce the life of the transducer. Replacement transducers are available from your local Elcometer NDT supplier or directly from Elcometer NDT.

# **15 TECHNICAL SPECIFICATION**

|                              |                   | -                                                                                                    |  |
|------------------------------|-------------------|----------------------------------------------------------------------------------------------------|--|
| Measuring Range <sup>a</sup> | Pulse-Echo P-E    | 0.63 mm to 500 mm (0.025" to 19.999")                                                                                                    |  |
|                              | Pulse-Echo Coat-  | Material: 0.63 mm to 500 mm (0.025" to 19.999")                                                                                                    |  |
|                              | ing PECT          | Coating: 0.01 mm to 2.54 mm (0.001" to 0.100")                                                                                                    |  |
|                              | Echo-Echo E-E     | 2.54 mm to 102 mm (0.100" to 4.0")                                                                                                    |  |
|                              |                   | Range will vary +/- depending on the coating.                                                                                                    |  |
|                              | Triple Echo E-E-E | 1 mm to 150 mm (0.040" to 6.0") in steel                                                                                                    |  |
|                              |                   | Range will vary +/- depending on the coating.                                                                                                    |  |
| Measurement Rate (           | Manual)           | 4 readings per second                                                                                                    |  |
| Measurement Resolu           | ution             | 0.01 mm (0.001")                                                                                                    |  |
| Velocity Calibration F       | Range             | 1250 m/s to 13995 m/s (0.0492 in/µs to 0.5510 in/µs)                                                                                                    |  |
| Velocity                     |                   | 1 user-programmable velocity (for material and coating)                                                                                                 |  |
|                              |                   | 8 pre-calibrated velocities (aluminium, cast iron, iron, poly-                                                                                          |  |
|                              |                   | styrene, polyurethane, PVC, stainless steel and steel)                                                                                                  |  |
| Weight (including batteries) |                   | 680 g (1.5 lbs)                                                                                                    |  |
| Dimensions (Length x Dia.)   |                   | 229 mm x 60.33 mm (9.0" x 2.375")                                                                                                    |  |
| Gauge Operating Temperature  |                   | -29°C to 60°C (-20°F to 140°F)                                                                                                    |  |
| Case                         |                   | High strength transparent plastic housing with gasket sealed<br>end caps and magnetically coupled operating button.<br>Depth rating of 300 m (1000 ft). |  |

| PC Connection | RS232 serial port. Windows PC interface software                                                                                                    |
|---------------|----------------------------------------------------------------------------------------------------|
| Display       | 12.7 mm (1/2") 4.5 Digit LCD (Measurement Display)<br>9.5 mm (3/8") 6 Character LCD (Settings and Memory Dis-<br>play)<br>Both displays have LED backlight (on/off/auto).                                                                    |
| Power Source  | Three 1.5 V alkaline or 1.2 V NiCad AA cells.<br>With LED backlight off, typically operates for 50 hours on<br>alkaline and 15 hours on NiCad (charger not included.)                                                                        |
|               | Note: Alkaline batteries must be disposed of carefully to avoid<br>environmental contamination. Please consult your local<br>environmental authority for information on disposal in your<br>region. Do not dispose of any batteries in fire. |

a. Measuring Range depends on material, surface conditions and the transducer selected.

# **16 WARRANTY**

Elcometer NDT warrants your gauge against defects in materials and workmanship for a period of two years from receipt by the end user.

Additionally, Elcometer NDT warrants transducers and accessories against such defects for a period of 90 days from receipt by the end user. If Elcometer NDT receives notice of such defects during the warranty period, Elcometer NDT will either, at its option, repair or replace products that prove to be defective. The warranty will be invalidated if the instrument has been opened.

#### **16.1 EXCLUSIONS**

The above warranty shall not apply to defects resulting from: improper or inadequate maintenance by the customer; unauthorised modification or misuse; or operation outside the environmental specifications for the product.

Elcometer NDT makes no other warranty, either express or implied, with respect to this product. Elcometer NDT specifically disclaims any implied warranties of merchantability or fitness for a particular purpose. Some states or provinces do not allow limitations on the duration of an implied warranty, so the above limitation or exclusion may not apply to you. However, any implied warranty of merchantability or fitness is limited to the two-year duration of this written warranty.

This warranty gives you specific legal rights, and you may also have other rights, which may vary from country to country, state to state or province to province.

This warranty is void in the event of negligent handling of the housing including, but not limited to, dropping the housing, modifications to the housing by other than the manufacturer, improper care of the sealing components, and exceeding the specified depth limitation of 300 m (1000 ft).

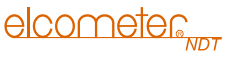

# 16.2 OBTAINING SERVICE DURING WARRANTY PERIOD

If your hardware should fail during the warranty period, contact Elcometer NDT and arrange for servicing of the product. Retain proof of purchase in order to obtain warranty service.

For products that require servicing, Elcometer NDT may use one of the following methods:

- Repair the product
- · Replace the product with a re-manufactured unit
- · Replace the product with a product of equal or greater performance
- Refund the purchase price.

# **16.3 AFTER THE WARRANTY PERIOD**

If your hardware should fail after the warranty period, contact Elcometer NDT for details of the services available, and to arrange for non-warranty service.

# **17 SPARES & ACCESSORIES**

# **17.1 TRANSDUCERS**

Elcometer NDT gauges are **not** supplied with a transducer as standard - this must be ordered separately. The transducers listed below are the most commonly used however, Elcometer NDT offer a wide range of other transducers to suit various applications.

Further information on the transducers available and their applications can be found on the Elcometer NDT Knowledge Centre on www.elcometerNDT.com

|                                                                  | elcometer      | - |
|------------------------------------------------------------------|----------------|---|
| Description                                                      | Sales Part No. |   |
| 3.5 MHz 1/2" Potted Top Dual Element Underwater Transducer       | TX3M50EP-3     |   |
| 5.0 MHz 1/2" Potted Top Dual Element Underwater Transducer       | TX5M00EP-8     |   |
| 2.25 MHz 1/2" Lemo Single Element Membrane Underwater Transducer | TX2M25EL-2     |   |
| 5.00 MHz 1/2" Lemo Single Element Membrane Underwater Transducer | TX5M00EL-2     |   |
| Underwater Gasket Lubricant, 6 g                                 | TC-24034-6     |   |
| O-Ring Kit (1 lubricant, 2 gaskets)                              | TZ-24037       |   |
| 10 MHz 1/4" Potted Side Transducer                               | TX10M0CP-4     |   |

#### **17.2 CALIBRATION BLOCKS**

Elcometer NDT offer a comprehensive range of calibration blocks to suit a wide range of applications and standards.

Selecting the correct calibration block for the application is essential to ensure accurate evaluation. The form, shape and material of the calibration block should be appropriate for the material being inspected. Any artificially induced flaw should closely resemble that of the actual flaw being tested for.

The calibration blocks listed below are a selection of those available - details of the full range can be found on www.elcometerNDT.com.

| Description                                                                        | Sales Part No. |
|------------------------------------------------------------------------------------|----------------|
| Calibration Block: 8 Step; 1 - 8mm                                                 | TW-24005-*     |
| Calibration Block: 10 Step; 2 - 20mm                                               | TW-24006-*     |
| Calibration Block: 10 Step; 2.5 - 25mm                                             | TW-24007-*     |
| Replace * with S1018 = 1018 Steel Block; A = Aluminium Block; SS = Stainless Steel | Block;         |
| T = Titanium Block.                                                                |                |

#### **17.3 ULTRASONIC COUPLANT**

Each gauge is supplied with a 120ml (4oz) bottle of standard ultrasonic couplant. Replacement bottles are available from your local Elcometer NDT supplier or directly from Elcometer NDT.

#### Description

elcometer

Ultrasonic Couplant, 120 ml (4 oz) Ultrasonic Couplant, 360 ml (12 oz)

Note: A wide range of other transducers and accessories is available - see www.elcometerNDT.com for details.

# **17.4 MISCELLANEOUS**

DescriptionSales Part No.RS232 Cable USB to Serial ConverterTL-24031

# 18 TRANSDUCERS

Further information can be found on the Elcometer Knowledge Centre on www.elcometerNDT.com

# **19 CONDITION AND PREPARATION OF SURFACES**

Further information can be found on the Elcometer Knowledge Centre on www.elcometerNDT.com

# **20 APPLICATION NOTES**

Further information can be found on the Elcometer Knowledge Centre on www.elcometerNDT.com

Sales Part No. TC-24034-1 TC-24034-2

**21 SOUND VELOCITIES OF COMMON MATERIALS** 

| Matorial      | Sound-velocity |                 |
|---------------|----------------|-----------------|
| Wateria       | (m/s)          | (in/µs)         |
| Aluminium     | 6350           | 0.250           |
| Bismuth       | 2184           | 0.086           |
| Brass         | 4394           | 0.173           |
| Cadmium       | 2769           | 0.109           |
| Cast Iron     | 4572           | 0.180 (Approx.) |
| Constantan    | 5232           | 0.206           |
| Copper        | 4674           | 0.184           |
| Epoxy Resin   | 2540           | 0.100 (Approx.) |
| German Silver | 4750           | 0.187           |
| Glass, Crown  | 5664           | 0.223           |
| Glass, Flint  | 4267           | 0.168           |
| Gold          | 3251           | 0.128           |
| Ice           | 3988           | 0.157           |
| Iron          | 5893           | 0.232           |
| Lead          | 2159           | 0.085           |
| Magnesium     | 5791           | 0.228           |
| Mercury       | 1448           | 0.057           |
| Nickel        | 5639           | 0.222           |
| Nylon         | 2591           | 0.102 (Approx.) |

| Matorial           | Sound-velocity |                 |
|--------------------|----------------|-----------------|
| Material           | (m/s)          | (in/µs)         |
| Paraffin           | 2210           | 0.087           |
| Platinum           | 3962           | 0.156           |
| Plexiglas          | 2692           | 0.106           |
| Polystyrene        | 2337           | 0.092           |
| Porcelain          | 5842           | 0.230 (Approx.) |
| PVC                | 2388           | 0.094           |
| Quartz Glass       | 5639           | 0.222           |
| Rubber, Vulcanised | 2311           | 0.091           |
| Silver             | 3607           | 0.142           |
| Steel              | 5918           | 0.233           |
| Steel, Stainless   | 5664           | 0.223           |
| Stellite           | 6985           | 0.275 (Approx.) |
| Teflon             | 1422           | 0.056           |
| Tin                | 3327           | 0.131           |
| Titanium           | 6096           | 0.240           |
| Tungsten           | 5334           | 0.210           |
| Water              | 1473           | 0.058           |
| Zinc               | 4216           | 0.166           |
|                    |                |                 |

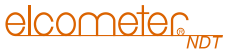

# 22 THE MENU COMMANDS

Note: The availability of these commands depends upon the transducer type and gauge settings.

| Top Level<br>Menu Item                                                                                                    | Submenu<br>Item                                                           | Description                                                                                                    |
|----------------------------------------------------------------------------------------------------|---------------------------------------------------------------------------|----------------------------------------------------------------------------------------------------|
| STORE A                                                                                                    | 81                                                                        | Displays the current measurement reading storage location. This location can refer to either a grid cell location (similar to a cell in a spreadsheet), or a sequential format location, depending on which file format was uploaded into the gauge. |
|                                                                                                    |                                                                           | Note: A grid file structure is loaded into the gauge prior to despatch from the<br>Elcometer NDT factory.                                                                                                    |
|                                                                                                    |                                                                           | If $MEMOFF$ is selected, the $\ensuremath{STORE}$ top level menu item is replaced by MEMOFF.                                                                                                    |
| DIRECT                                                                                                    | NORTH                                                                     | Part of the data logger. The submenu item selected specifies in which                                                                                                    |
| SOUTH       direction to advance the cursor after a measurement<br>dimensional grid format is being used, all direction of<br>however if a sequential file format is used, only NOF<br>applicable.         WEST       If MEMORE is selected, DIRECT is disabled and not of | dimensional grid format is being used, all direction options can be used, |                                                                                                    |
|                                                                                                    | however if a sequential file format is used, only NORTH and SOUTH are     |                                                                                                    |
|                                                                                                    | WEST                                                                      | If MEMOFF is selected, DIRECT is disabled and not displayed.                                                                                                    |

e

# elcometer 500 5

| Top Level<br>Menu Item | Submenu<br>Item | Description                                                                                                    |
|------------------------|-----------------|----------------------------------------------------------------------------------------------------|
| CLEAR                  | LOC             | Part of the data logger. If a measurement is stored by mistake, or in the wrong location, the measurement can be cleared from memory using this option. Use $\exists IRECT$ to advance to the location, then select $\Box LERR$ to erase the stored measurement.<br>If $MEMOFF$ is selected, $\Box LERR$ is disabled and not displayed. |

| Top Level<br>Menu Item | Submenu<br>Item | Description                                                                                                    |
|------------------------|-----------------|----------------------------------------------------------------------------------------------------|
| ZERO                   | AUTO            | Initiates an off-block electronic zero automatically, eliminating the need for<br>a manual zero on a specified disk or block. When the gauge is switched on,<br>it performs an auto zero during the boot sequence. However, another auto<br>zero may be needed to account for changes in temperature, or an incorrect<br>zero due to couplant on the end of the transducer during the zeroing<br>process.                                                                                                    |
|                        | MANUAL          | Initiates an on-block manual zero. This zero is used to reset the internal zero for of the gauge, as a reference point for the auto zero.                                                                                                    |
|                        |                 | Note: The reference disk is located on the bottom end cap.                                                                                                    |
|                        | COATING         | In order to account for very slight electronic differences in transducers of the same type, frequency, and diameter, your gauge has a zero coating feature. This enables your gauge to obtain very accurate readings on coatings, eliminating potential errors incurred from slight differences in the manufacturing processes. This zero is only used when the PECT coating mode feature is being used. Although the coating thickness is not displayed on the display, the coating thickness is stored with the base material thickness when a measurement is saved to memory. Once the data is downloaded to a PC, the coating thickness will be |
|                        |                 | displayed with the FEL i measurement stored.                                                                                                    |

en

elcometer 50 5

| Top Level<br>Menu Item | Submenu<br>Item | Description                                                   |
|------------------------|-----------------|---------------------------------------------------------------|
| GAIN                   | VLOW            | Select to eliminate unwanted noise or for maximum resolution. |
|                        | LOW             | Select to reduce unwanted noise or for better resolution.     |
|                        | MED             | The standard setting.                                         |
|                        | HIGH            | Select for better penetration.                                |
|                        | VHIGH           | Select for maximum penetration.                               |

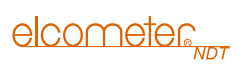

| Top Level<br>Menu Item | Submenu<br>Item | Description                                                                                                    |
|------------------------|-----------------|----------------------------------------------------------------------------------------------------|
| Matl                   | ALU             | Aluminium: 6350 m/s (0.2500 in/μs)                                                                                                    |
|                        | STL             | Steel: 5918 m/s (0.2330 in/µs)                                                                                                    |
|                        | STST            | Stainless Steel:                                                                                                    |
|                        | IRON            | Iron:                                                                                                    |
|                        | CIRO            | Cast Iron:                                                                                                    |
|                        | PV(             | PVC:                                                                                                    |
|                        | PLST            | Polystyrene:                                                                                                    |
|                        | PLUR            | Polyurethane:                                                                                                    |
|                        | CUSTOM          | Custom material. The common material types listed above each have a standard factory-set sound-velocity. Materials of the same type, can have varying grades and consistencies and as a result, the material sound-velocity will also have slight variations. CUSTOM is included to allow you to add your own sound-velocity, and can be programmed via ElcoMaster™ PC software |

en

elcometer

| Ð |
|---|

| Top Level<br>Menu Item | Submenu<br>Item | Description                                                                                                 |
|------------------------|-----------------|----------------------------------------------------------------------------------------------------|
| UNITS                  | IN              | Select for measurements in inches.                                                                          |
|                        | MM              | Select for measurements in millimetres.                                                                     |
| MOJE                   | ρΕ              | Select to measure non-coated material (bare metals).                                                        |
|                        | PECT            | Select to measure coated materials. Measures the thickness of both the base material and coating.           |
|                        | E-E             | Select to measure coated materials. Measures the base material only without having to remove the coating.   |
|                        | E-E-E           | Special multiple echo mode used only with Elcometer NDT single element membrane transducers.                |
| UG50]]                 | LT ON           | Select to switch on all the LEDs and display backlights.                                                    |
|                        | LT OFF          | Select to switch off all the LEDs and display backlights.                                                   |
|                        | LT AUTO         | Select to switch on all the LEDs and display backlights when the gauge takes a measurement.                 |
|                        | MEMORE          | Select to disable data logging. When selected, this submenu item moves to the start of the top level menus. |